## Пример создания запроса с помощью конструктора запросов (повторение)

# 1) Включить конструктор запросов (меню «Создание»)

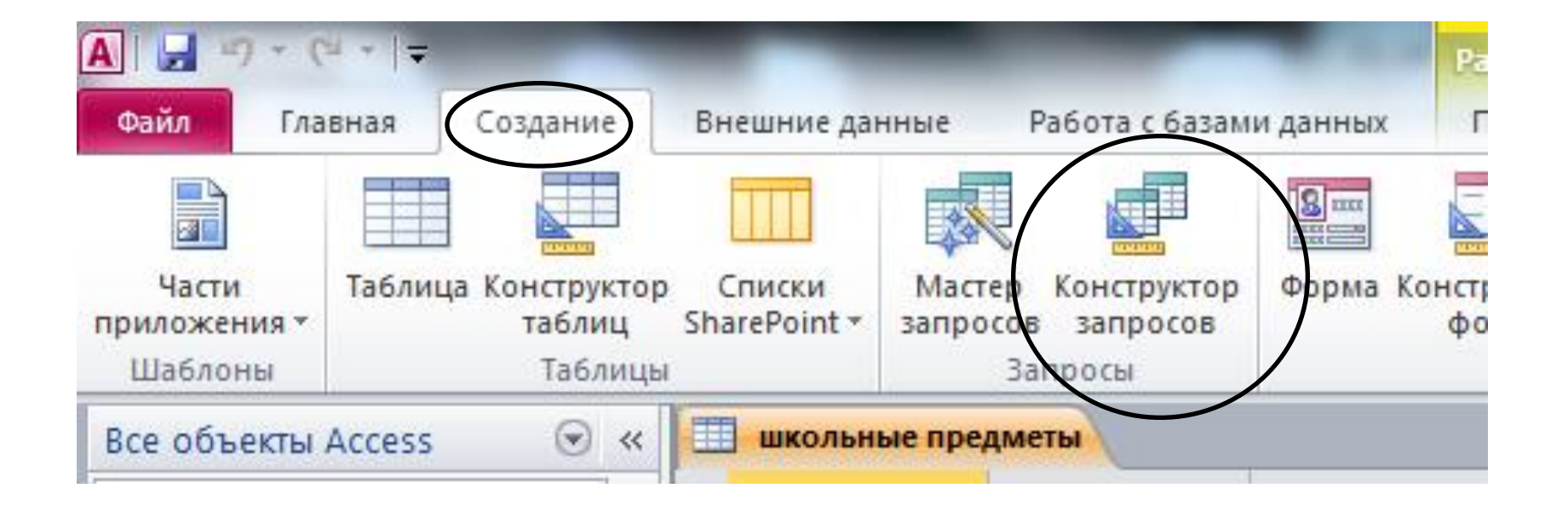

## 2) Выбрать и добавить таблицу, в которой мы делаем запрос

| ļ | Іобавлені | ие таблицы  |             |         | 8 X             |            |
|---|-----------|-------------|-------------|---------|-----------------|------------|
|   | Таблицы   | Запросы     | Таблицы и з | апросы  |                 | \          |
|   | школьн    | ые предметі | əl          |         |                 |            |
|   |           |             |             |         |                 |            |
|   |           |             |             |         |                 |            |
|   |           |             |             |         |                 |            |
|   |           |             |             |         |                 |            |
|   |           |             |             |         |                 |            |
|   |           |             |             | обавить | <u>З</u> акрыть |            |
|   |           |             |             |         |                 | <br>\<br>\ |

#### 3) После добавления таблицы окно закрыть

## 4) Выбор поля таблицы для вывода в запросе (заносим все поля)

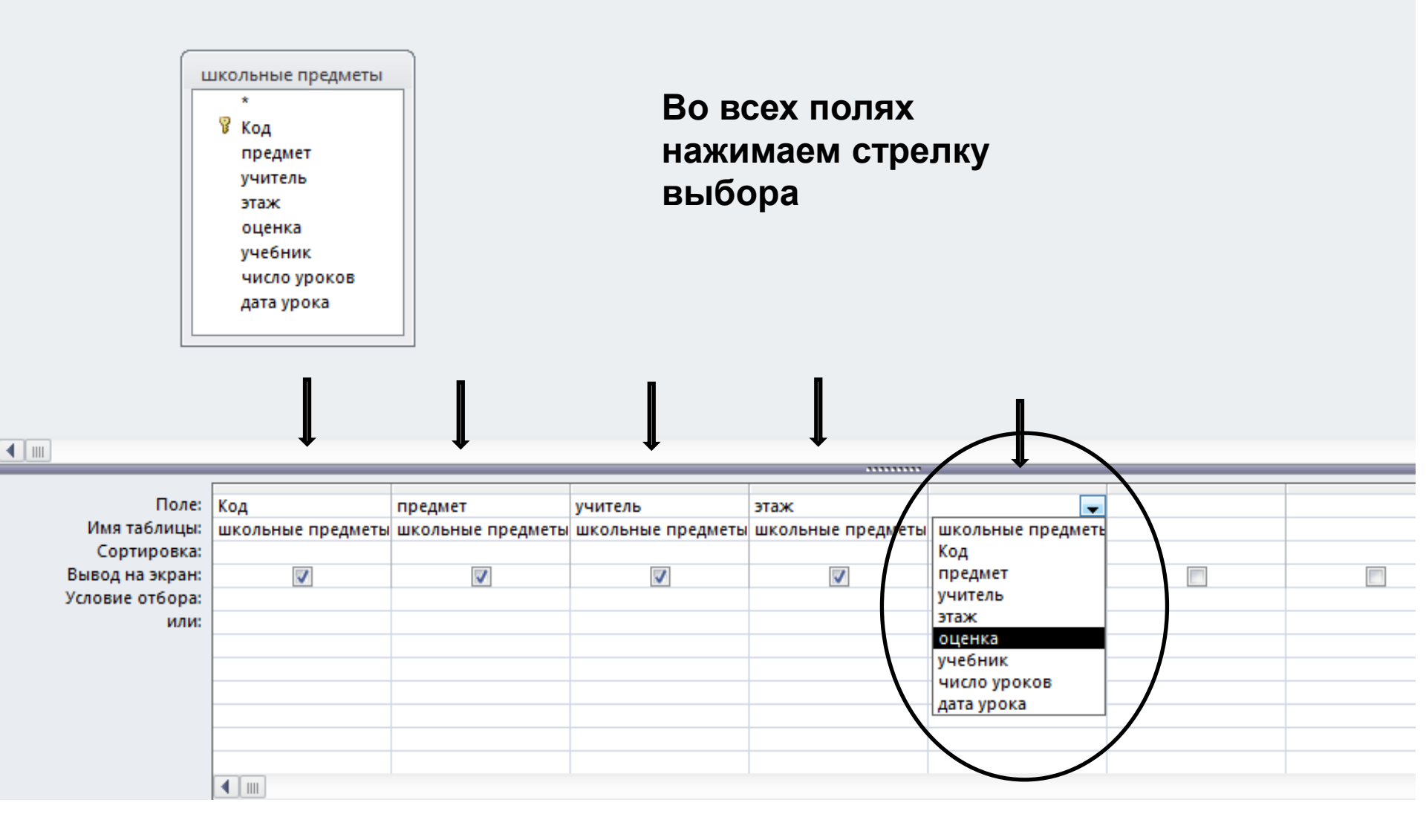

#### 5) Записываем условие отбора

## Например, «Этаж = 1»

| - |                 |                   |                   |                   |                   |  |
|---|-----------------|-------------------|-------------------|-------------------|-------------------|--|
|   | Поле:           | Код               | предмет           | учитель           | этаж              |  |
|   | Имя таблицы:    | школьные предметы | школьные предметы | школьные предметы | школьные предметы |  |
|   | Сортировка:     |                   |                   |                   |                   |  |
|   | Вывод на экран: | <b>V</b>          | <b>V</b>          | <b>V</b>          | $\checkmark$      |  |
|   | Условие отбора: |                   |                   |                   | 1                 |  |
|   | или:            |                   |                   |                   |                   |  |
|   |                 |                   |                   |                   |                   |  |
|   |                 |                   |                   |                   |                   |  |

#### 6) Закрываем запрос и даем ему имя

е

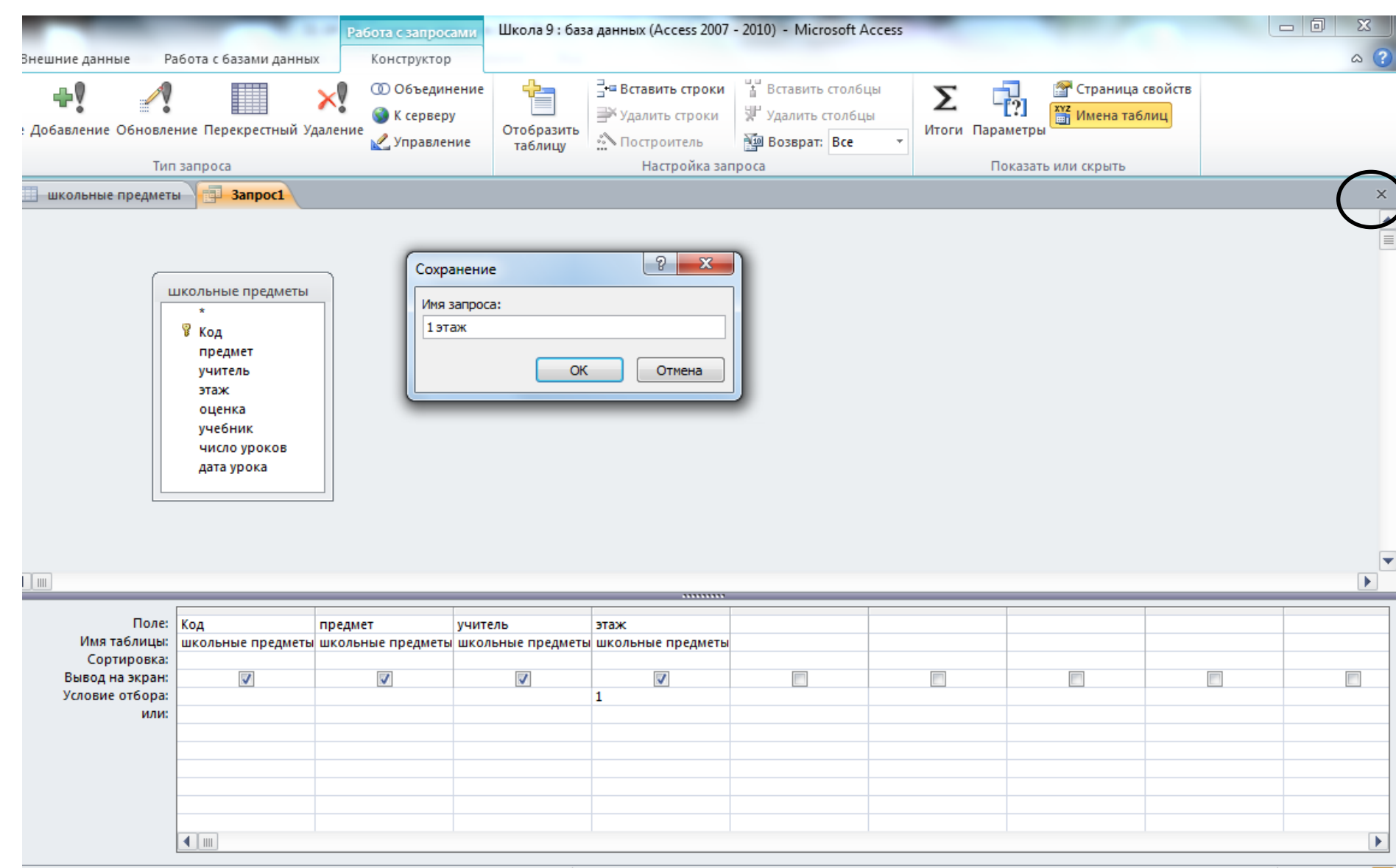

Num Lock 🛛 🛅 🏭 🕮 🗛

20:50 07.12.2015

RU 😨 🍹 🔺 💽 📴 🕪 💷

## Проверяем работу запроса «1 этаж»

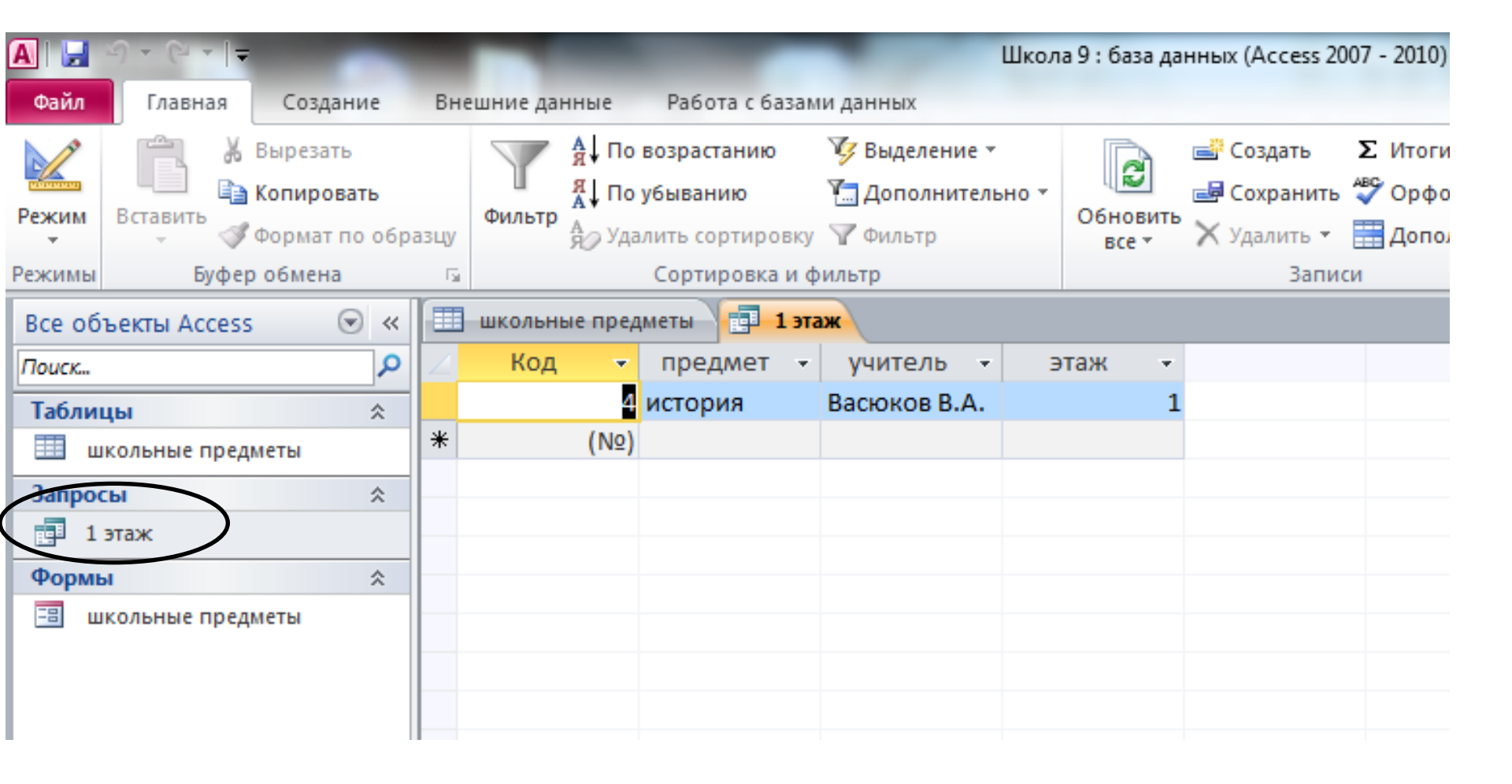

## Формирование сложных запросов в СУБД ACCESS

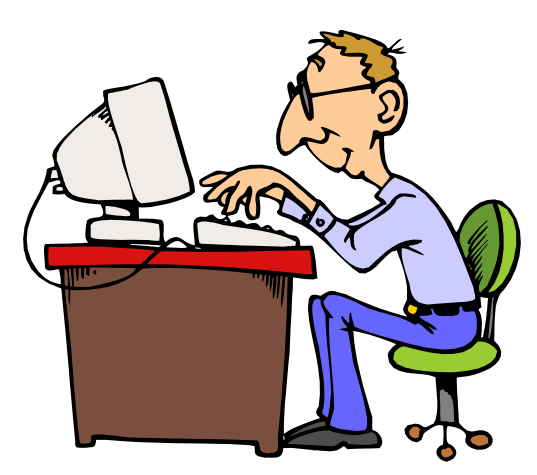

| mej 👻 | Фамилия, имя, отчество 🕞     | дата рожде 👻 | Пол | 1 <del>-</del> | Школа 👻 | Подготовит - | математика - | информати 👻 | русский язь 👻 |
|-------|------------------------------|--------------|-----|----------------|---------|--------------|--------------|-------------|---------------|
| 1     | Лыкова Ольга Петровна        | 11.09.1991   | ж   |                | 122     | <b>V</b>     | 3            | 5           | 5             |
| 2     | Семенов Олег Геннадьевич     | 25.08.1992   | м   |                | 44      |              | 4            | 4           | 5             |
| 3     | Городилова Елена Юрьевна     | 13.04.1991   | ж   |                | 59      |              | 3            | 3           | 2             |
| 4     | Захарова Ирина Петровна      | 04.06.1990   | ж   |                | 44      |              | 5            | 4           | 5             |
| 5     | Радченко Андрей Иванович     | 01.02.1991   | м   |                | 31      | $\checkmark$ | 4            | 2           | 0             |
| 6     | Горохов Олег Макарович       | 15.09.1992   | м   |                | 44      |              | 4            | 4           | 3             |
| 7     | Семенова Татьяна Евгеньевна  | 23.02.1991   | ж   |                | 102     | $\checkmark$ | 4            | 3           | 3             |
| 8     | Григорович Сергей Викторович | 16.07.1992   | м   |                | 31      | $\checkmark$ | 5            | 5           | 5             |
| 9     | Лукьянченко Елена Аркадьевна | 03.03.1991   | ж   |                | 59      | $\checkmark$ | 4            | 4           | 4             |
| 10    | Орлова Надежда Юрьевна       | 30.09.1990   | ж   |                | 6       | <b>V</b>     | 4            | 5           | 5             |
| 11    | Морозов Иван Иванович        | 09.03.1992   | м   |                | 44      |              | 3            | 3           | 4             |
| 12    | Полынцева Лидия Андреевна    | 27.05.1991   | ж   |                | 102     |              | 4            | 5           | 3             |
| 13    | Дорохов Андрей Иванович      | 20.03.1990   | м   |                | 59      | $\checkmark$ | 4            | 5           | 5             |
| 14    | Шувалова Антонина Михайловна | 08.02.1991   | ж   |                | 6       |              | 3            | 2           | 0             |
| 15    | Радченко Полина Романовна    | 12.02.1992   | ж   |                | 44      | $\checkmark$ | 5            | 4           | 4             |
| 16    | Михайлова Анна Сергеевна     | 31.01.1990   | ж   |                | 6       | <b>V</b>     | 5            | 5           | 5             |
| 17    | Бобров Игорь Анатольевич     | 28.02.1991   | м   |                | 31      | <b>V</b>     | 4            | 4           | 3             |
| 18    | Цветов Иван Петрович         | 21.06.1992   | м   |                | 44      |              | 3            | 4           | 5             |
| 19    | Рыков Роман Петрович         | 19.06.1991   | м   |                | 122     | <b>V</b>     | 5            | 4           | 4             |
| 20    | Горбунов Кирилл Андреевич    | 03.06.1992   | м   |                | 122     |              | 4            | 4           | 3             |
| (Nº)  |                              |              |     |                | 0       |              | 0            | 0           | 0             |

#### Какой тип поля «Подготовительные курсы?

| Поле:           | номер      | фамилия    | дата рождения | пол        | школа      | ł |
|-----------------|------------|------------|---------------|------------|------------|---|
| Имя таблицы:    | Абитуриент | Абитуриент | Абитуриент    | Абитуриент | Абитуриент | 1 |
| Сортировка:     |            |            |               |            |            |   |
| Вывод на экран: | <b>V</b>   | <b>V</b>   | <b>V</b>      | <b>V</b>   | <b>V</b>   |   |
| Условие отбора: |            |            |               |            | 6          |   |
| или:            |            |            |               |            | 31         |   |
|                 |            |            |               |            |            |   |
|                 |            |            |               |            |            |   |
|                 |            |            |               |            |            |   |

| Поле:           | номер      | фамилия    | дата рождения | пол        | школа      | ł |
|-----------------|------------|------------|---------------|------------|------------|---|
| Имя таблицы:    | Абитуриент | Абитуриент | Абитуриент    | Абитуриент | Абитуриент | ł |
| Сортировка:     |            |            |               |            |            |   |
| Вывод на экран: | <b>V</b>   | <b>V</b>   | <b>V</b>      | <b>V</b>   | <b>V</b>   |   |
| Условие отбора: |            |            |               |            | 6          |   |
| или:            |            |            |               |            | 31         |   |
|                 |            |            |               |            |            |   |
|                 |            |            |               |            |            |   |
|                 |            |            |               |            |            |   |

#### Сформулируйте цель сложного запроса

Показать все данные на абитуриентов, окончивших школу 6 или 31

| Поле:           | номер      | фамилия    | дата рождения | математика | информатика | русский язык |
|-----------------|------------|------------|---------------|------------|-------------|--------------|
| Имя таблицы:    | Абитуриент | Абитуриент | Абитуриент    | Абитуриент | Абитуриент  | Абитуриент   |
| Сортировка:     |            |            |               |            |             |              |
| Вывод на экран: | <b>v</b>   | <b>V</b>   | <b>v</b>      | <b>v</b>   | <b>V</b>    | <b>V</b>     |
| Условие отбора: |            |            |               | <5         | <5          | <5           |
| или:            |            |            |               |            |             |              |
|                 |            |            |               |            |             |              |

| Поле:           | номер      | фамилия    | дата рождения | математика | информатика | русский язык |
|-----------------|------------|------------|---------------|------------|-------------|--------------|
| Имя таблицы:    | Абитуриент | Абитуриент | Абитуриент    | Абитуриент | Абитуриент  | Абитуриент   |
| Сортировка:     |            |            |               |            |             |              |
| Вывод на экран: | <b>v</b>   | <b>V</b>   | <b>v</b>      | <b>v</b>   | <b>V</b>    | <b>V</b>     |
| Условие отбора: |            |            |               | <5         | <5          | <5           |
| или:            |            |            |               |            |             |              |
|                 |            |            |               |            |             |              |

#### Сформулируйте цель сложного запроса

Показать фамилию, дату рождения и оценки абитуриентов, получивших на экзаменах только «3» и «4»

|                 |            |            | 1             | 1          | 1          | 1          | 1           | 1            |  |  |
|-----------------|------------|------------|---------------|------------|------------|------------|-------------|--------------|--|--|
| Поле:           | номер      | фамилия    | дата рождения | пол        | школа      | курсы      | информатика | русский язык |  |  |
| Имя таблицы:    | Абитуриент | Абитуриент | Абитуриент    | Абитуриент | Абитуриент | Абитуриент | Абитуриент  | Абитуриент   |  |  |
| Сортировка:     |            |            |               |            |            |            |             |              |  |  |
| Вывод на экран: | <b>V</b>   | <b>V</b>   | <b>V</b>      | <b>V</b>   | <b>V</b>   | <b>V</b>   | <b>V</b>    | <b>V</b>     |  |  |
| Условие отбора: |            |            |               |            |            | Да         | 5           |              |  |  |
| или:            |            |            |               |            |            | Да         |             | 5            |  |  |
|                 |            |            |               |            |            |            |             |              |  |  |

| Поле:           | номер      | фамилия    | дата рождения | пол        | школа      | курсы      | информатика | русский язык |  |  |
|-----------------|------------|------------|---------------|------------|------------|------------|-------------|--------------|--|--|
| Имя таблицы:    | Абитуриент | Абитуриент | Абитуриент    | Абитуриент | Абитуриент | Абитуриент | Абитуриент  | Абитуриент   |  |  |
| Сортировка:     |            |            |               |            |            |            |             |              |  |  |
| Вывод на экран: | <b>V</b>   | <b>V</b>   | <b>V</b>      | <b>V</b>   | <b>v</b>   | <b>V</b>   | <b>v</b>    | <b>V</b>     |  |  |
| Условие отбора: |            |            |               |            |            | Да         | 5           |              |  |  |
| или:            |            |            |               |            |            | Дa         |             | 5            |  |  |
|                 |            |            |               |            |            |            |             |              |  |  |
|                 |            |            |               |            |            |            |             |              |  |  |

#### Сформулируйте цель сложного запроса

# Показать все данные абитуриентов, учившихся на подготовительных курсах и получивших «5» на экзаменах по русскому языку или информатике

| Поле:           | номер      | фамилия    | дата рождения | пол        |
|-----------------|------------|------------|---------------|------------|
| Имя таблицы:    | Абитуриент | Абитуриент | Абитуриент    | Абитуриент |
| Сортировка:     |            |            |               |            |
| Вывод на экран: | <b>V</b>   | <b>V</b>   | <b>V</b>      |            |
| Условие отбора: |            |            | *.03.*        | "ж"        |
| или:            |            |            |               |            |
|                 |            |            |               |            |
|                 |            |            |               |            |

| Поле:           | номер      | фамилия    | дата рождения | пол        |  |
|-----------------|------------|------------|---------------|------------|--|
| Имя таблицы:    | Абитуриент | Абитуриент | Абитуриент    | Абитуриент |  |
| Сортировка:     |            |            |               |            |  |
| Вывод на экран: | <b>V</b>   | <b>V</b>   | <b>V</b>      |            |  |
| Условие отбора: |            |            | *.03.*        | 'ж'        |  |
| или:            |            |            |               |            |  |
|                 |            |            |               |            |  |
|                 |            |            |               |            |  |

#### Сформулируйте цель сложного запроса

Показать фамилии и даты рождения девушекабитуриентов, которые родились в марте месяце

## ПРАКТИЧЕСКАЯ РАБОТА «Создание сложных запросов»

- Открыть БД «Абитуриент».
- Создать запросы с именами 1, 2, 3, 4:
- 1) Показать номера, фамилии и школы для всех абитуриентов, окончивших школы 44 или 59.
- 2) Показать номера, фамилии, даты рождения и все оценки абитуриентов, получивших на экзаменах только «четвёрки» и «пятёрки».
- 3) Показать все данные абитуриентов, не учившихся на подготовительных курсах и получивших «двойку» на экзамене по русскому языку или информатике.
- 4) Показать номера, фамилии и даты рождения юношейабитуриентов, родившихся в **1990** году.
- Записать в тетрадь номера найденных записей по каждому запросу